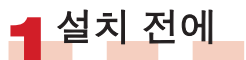

a 일반적인 정보에 대해서는 함께 제공 되는 빠른 시작 가이드를 참고하시거나 DVD를 드라이브에 넣고 Studio 환영 화면에서 'Studio 매뉴얼 열기'를 클릭 하십시오. 또한

www.avid.com/studio/s15-tutorials에 서 Studio 사용에 대한 여러 무료 비디 오 튜토리얼이 제공됩니다.

b 컴퓨터가 <mark>시스템 사양</mark>을 충족하는지 확인하십시오(상자 또는 웹의 제품 페 이지 참고).

c Studio 설치 전에 바이러스 검사 프로그 램을 비활성화시키는 것이 좋습니다. d Studio 시리얼 번호를 준비해 주십시 오. 시리얼 번호는 DVD 케이스/슬리브, 또는 다운로드한 경우Avid 고객 계정에 서 찾으실 수 있습니다

(account.avid.com – 내 제품(My Products)).

e Studio 15는 이전 버전의 Studio가 설 치된 컴퓨터에 설치 가능합니다. 두 가 지 버전이 동시에 설치될 수 있습니다. f Studio는 .NET Framework와 같은 여 러 Windows 컴포넌트들이 필요합니다. 필요하다면 자동으로 해당 컴포넌트들 이 설치될 것입니다. 이 프로세스는 시 간이 걸릴 수도 있으며 시스템 재시작 이 필요합니다(안내 표시까지 대기). 그 이후에 Studio 설치가 자동으로 계속 진행됩니다.

# STUDIO v15 설치 단계별 설치

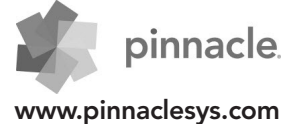

# 2.1 일반 설치

### 2.1.1 DVD

a DVD를 넣어 주십시오. 환영 화면 이 표시됩니다. 또는 DVD 루트 폴 더에서 welcome.exe 파일을 더블 클릭하십시오. b 화면 상의 지시 사항을 따라 주십 시오.

• 3 <mark>단계</mark>로 진행합니다.

### 설치 **2.2**업그레이드

2.2.1 컴퓨터에 이전 버 전이 설치된 경우

a 설치 프로그램이 자동으로 컴퓨 터에 설치된 유효한 이전 버전을 확인합니다. b 디스크 버전: 2.1.1 참고 c 다운로드 버전: 2.1.2 참고

### <mark>2.1.2</mark> 다운로드

a Avid 스토어에서 다운로드 한 Studio는 '내 문서' 폴더나 사용자 지 정 폴더에 \*.exe 파일로 저장됩니다. b 생성된 폴더 내 \*.exe 파일을 추출 하거나 Welcome.exe 파일을 더블 클릭해서 설치를 위한 Studio 환영 화면을 열어 주십시오. c 화면 상의 지시 사항을 따라 주십 시오.

d Avid 스토어를 통해 언제라도 Studio를 다시 다운로드 받거나 시 리얼 번호를 확인할 수 있습니다: 계 정으로 account.avid.com에 로그인 한 후 내 제품(My Products)을 클릭 하십시오.

e 다운로드한 Studio 파일을 DVD나 외장 하드 디스크에 백업하는 것이 좋 습니다.

• 3 단계로 진행합니다.

### 2.2.2 컴퓨터에 이전 버전이 설치되지 않은 경우

a 설치 과정 동안 Studio가 자동적으 로 이전 버전의 유효한 구매에 대한 증빙을 요청하게 됩니다. 이전 버전 의 시리얼 번호를 준비해 주시기 바 랍니다. b 디스크 버전: 2.1.1 참고 c 다운로드 버전: 2.1.2 참고

### 3 애드온 설치

### <mark>3.1</mark> 플러그인

Studio Ultimate/Ultimate Collection 전용

a Studio HD 사용자: 3.2 단계로 진행. b Studio가 설치된 후에 전용 Red Giant 플러그인 설치 프롬프트가 표 시됩니다. c 이 시점에서 플러그인 설치를 하지

않아도 나중에 Studio 환영 화면에서 플러그인 단추를 이용해서 설치할 수 도 있습니다.

d Studio 플러그인 추가 정보: www.avid.com/studio/support/s15content-plugins

### <u>3.2</u> 보너스 컨텐트

a Studio용 추가 보너스 컨텐트 설치를 시작하기 위한 프롬프트가 표시됩니다 (Studio 환영 화면에서): > Hollywood FX Vol. 1, 2, 3 (Studio HD/Ultimate/Ultimate 컬렉션) > Premium Pack Vol. 2 (Studio Ultimate/Ultimate 컬렉션) > Creative Pack Vol. 1 (Studio Ultimate 컬렉션) 이 컨텐트 팩이 Studio 15의 일부로 포 함됨에 따라 이전 Studio 버전으로부터 볼륨 이전이 필요하지 않으며 내용이 동 일합니다. b Studio 환영 화면에서 보너스 컨텐트

단추를 이용해서 나중에 언제라도 설치 할 수도 있습니다. c Studio 컨텐트 추가 정보: www.avid.com/studio/s15-content

• 최초 이용 고객: 이제 모든 설정이 끝났습니다! Pinnacle Studio가 제공하는 즐거운 편집 작업이 여러분을 기다립니다!

● 기존 고객: 4 <mark>단계</mark>로 이동.

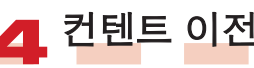

#### Studio 12 또는 14에서 업그레이드 한 사용자의 경우 불필요

a 이전 컨텐트가 없거나 Studio 12 또는 14에서 이미 컨텐트를 설치했 다면 5단계로 이동하십시오. b 이전 가능한 컨텐트에는 Studio 10 또는 11용으로 구매한 타이틀, DVD 메뉴, 사운드, 비디오 FX, 오 디오 FX 및 다음 용도로 구매한 내 용이 포함됩니다: > Studio 10/11보너스 DVD > Premium Pack Vol. 1, 2

- > VideoSpin
- > RTFX Vol. 2

c 이 컨텐트를 전송하려면 Studio 15 환영 화면이나 Windows 시작 메뉴의 Pinnacle Studio 15에서 컨

텐트 전송 마법사를 실행시킵니다 > 도구.

d 화면 상의 지시를 따라 주십시오. e 다음에서 추가 정보를 찾을 수 있 습니다:

www.avid.com/studio/s15-ctw

• 5 <mark>단계</mark>로 진행합니다.

a 코덱, 컨텐트 등 이전 Studio 버전 에서 활성화되었거나 잠금 해제된 특정한 기능을 Studio 15에서 쉽게 다시 활성화할 수 있습니다: Studio 메뉴 표시줄 내 도움말 메뉴 로 이동해서 활성화 키 재생성을 선택합니다. b 이 주제에 대한 보다 자세한 정보 는 다음 사이트를 방문하십시오: www.avid.com/studio/S15-activation

활성화 키

코덱, 컨테트, 플러그인

5

### 이제 모든 준비가 완료되었습니다! 이제 Pinnacle Studio 새 버전에서 즐겁게 편집 작업을 하실 수 있습 니다!

## 설치에서 추가 도움이 필요하시다면 다음 사이트를 방문해 주십시오: www.avid.com/studio/support

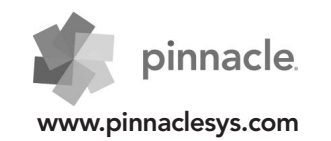